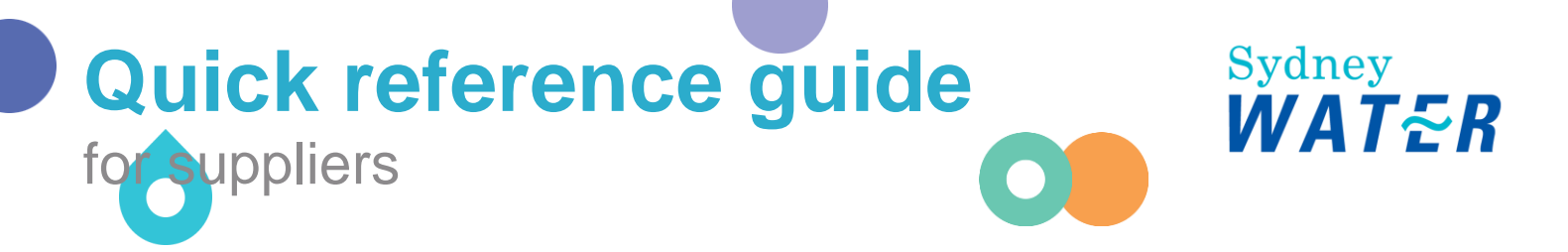

# Transferring account administrator rights

Proper handing over of Ariba administration duties for suppliers is imperative. Your ability to access Sydney Water sourcing opportunities and manage POs is dependent on a stable connection between our Ariba account and your Ariba account.

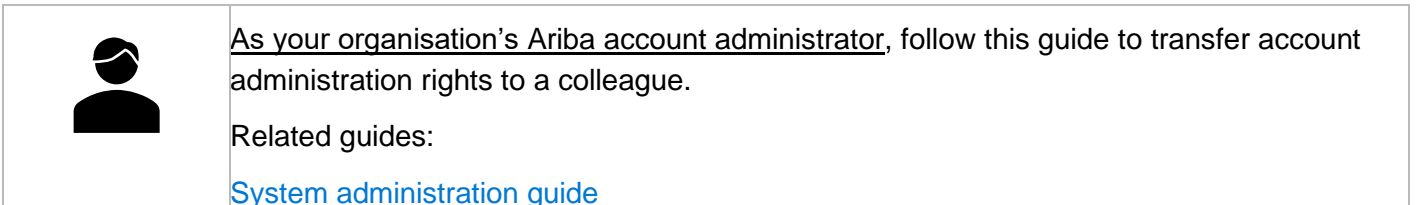

## 1. Go to Settings > Account Settings > Users

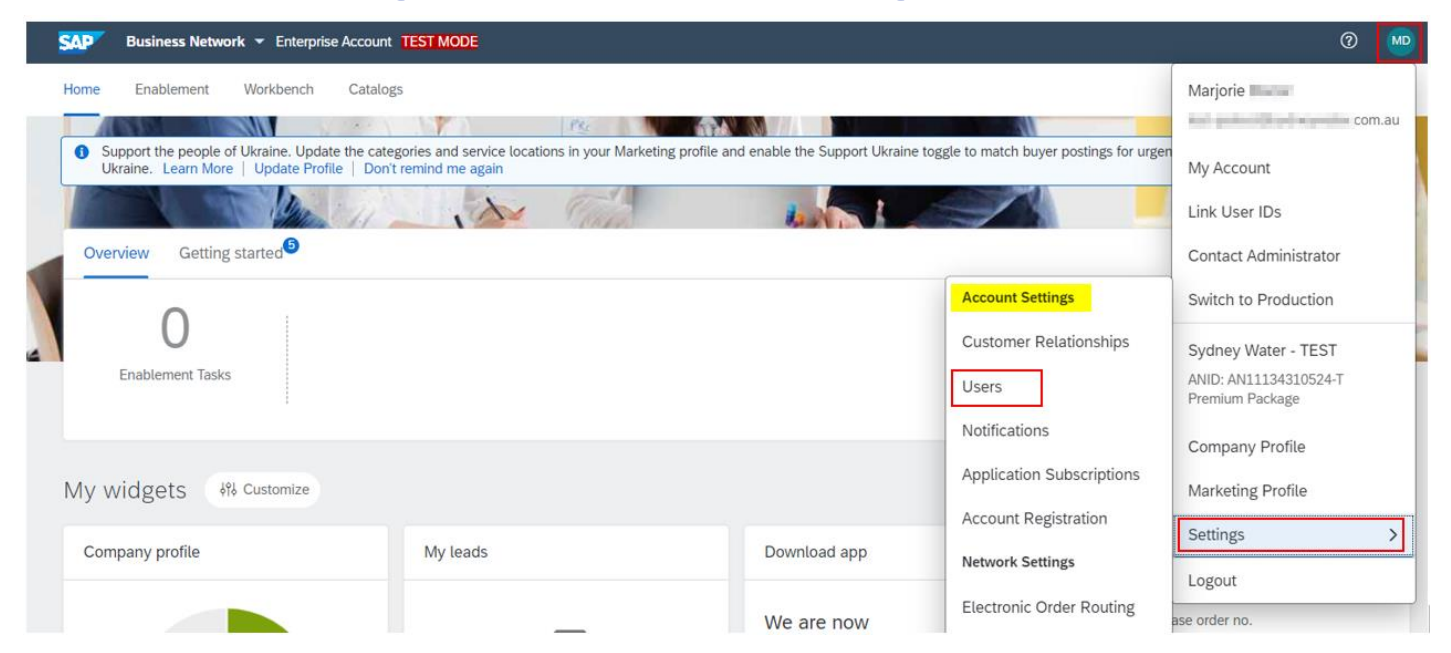

# 2. Transfer administrator rights

- 1. Go to Manage Users.
- 2. Identify the new administrator. Click Actions.
- 3. Click Make Administrator.

#### Transferring account administrator rights

| count Settings                                                                                                    |                                |                     |           |                           |                   | Save      | Close              |
|----------------------------------------------------------------------------------------------------|--------------------------------|---------------------|-----------|---------------------------|-------------------|-----------|--------------------|
| Customer Relationships Users Notifications Appli                                                                                                    | cation Subscriptions Account R | egistration<br>More |           |                           |                   |           |                    |
| Users (2)                                                                                                    |                                |                     |           |                           |                   |           |                    |
| Enable assignment of orders to users with limited access to Ariba Filter Users (You can only search on one attribute at a time) Username Enter username | Network. ()                    |                     |           |                           |                   |           |                    |
| Apply Reset                                                                                                    |                                |                     |           |                           |                   | +         |                    |
| Username Email Add                                                                                                    | ress                           | First Name          | Last Name | Role Assigned             | Customer Assigned | AN Access | Actions            |
| .com.au marjorie                                                                                                    | .com.au                        | illa jara           | ment -    | Business Development      | All(0)            | Yes       | Actions V          |
| com.au proc                                                                                                    | .com.au                        | Nationa             | fines.    | SUPPLIER_LTDACCESS,<br>+7 | All(0)            | Yes       | Edit<br>Delete     |
| Add to Contact List Remove from Contact List                                                                                                    | st                             |                     |           |                           |                   | 3         | Make Administrator |

If the new administrator has not yet been created as a user, refer to <u>System administration guide</u> for steps on how to create a new user.

### 3. Support

| Sydney<br>WATER | Did not find what you're looking for? Access all Sydney Water supplier support resources <u>here</u> . |
|-----------------|----------------------------------------------------------------------------------------------------|
| Sydney<br>WATER | To get assistance specific to your situation, contact us at<br>businessconnect@sydneywater.com.au.     |
| SAP             | For SAP product documentation and supplier support, visit the <u>SAP Help Centre</u> .                 |